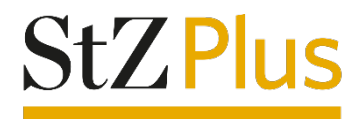

# Anleitung

## Zwei-Ansichten-Funktion im Webportal und Webreader der Stuttgarter Zeitung

Diese Anleitung wurde mit Google Chrome erstellt. Je nach verwendetem Browser-Anbieter kommt es zu Abweichungen in den Darstellungen.

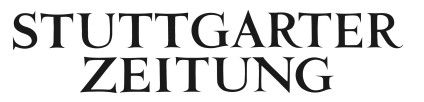

## Kurzversion

#### Ansicht wechseln

- 1. Wenn Sie sich auf www.stuttgarter-zeitung.de befinden, klicken Sie auf die "Digitale Zeitung", welche in der Farbe Gold rechts oben angeordnet ist.
- 2. Anschließend befinden Sie sich in der Home-Ansicht des Webportals. Sie finden in der oberen Leiste auf der rechten Seite ein "Handy"-Icon mit "Moderne Ansicht" oder ein "Buch"-Icon mit "Klassische Ansicht".
- 3. Sie können per Klick auf diesen Button zur jeweils anderen Ansicht wechseln.

Wir wünschen Ihnen viel Freude beim Lesen der digitalen Ausgabe der Stuttgarter Zeitung!

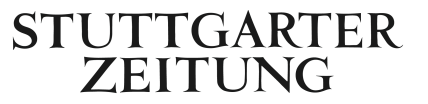

## Langversion

#### Ansicht wechseln

1. Wenn Sie sich auf www.stuttgarter-zeitung.de befinden, klicken Sie auf die "Digitale Zeitung", welche in der Farbe Gold rechts oben angeordnet ist.

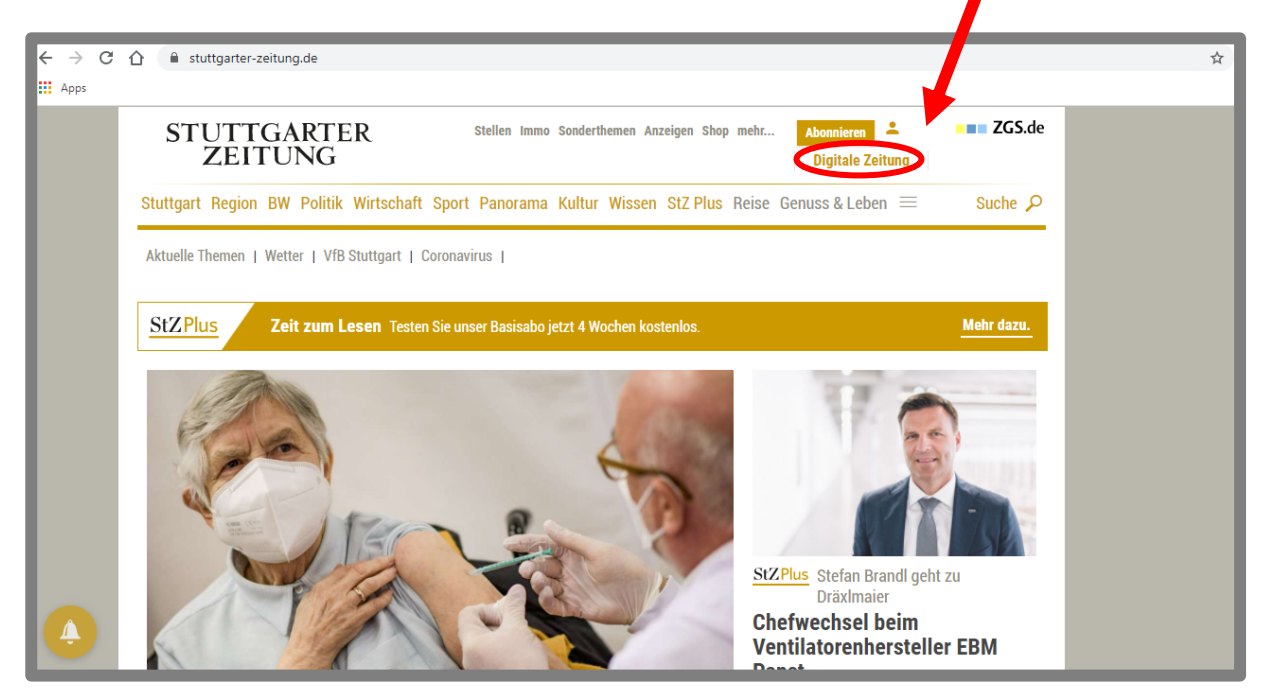

2. Anschließend befinden Sie sich in der Home-Ansicht des Webportals. Sie finden in der oberen Leiste auf der rechten Seite ein "Handy"-Icon mit "Moderne Ansicht" oder ein "Buch"-Icon mit "Klassische Ansicht". Die moderne Ansicht macht Lust darauf, in den Artikel einzutauchen. Umfangreiche Bildergalerien und Videos sorgen für ein Erlebnis jenseits der Buchstaben. Mit der klassischen Ansicht können Sie die Tagesausgabe im Zeitungsformat digital lesen.

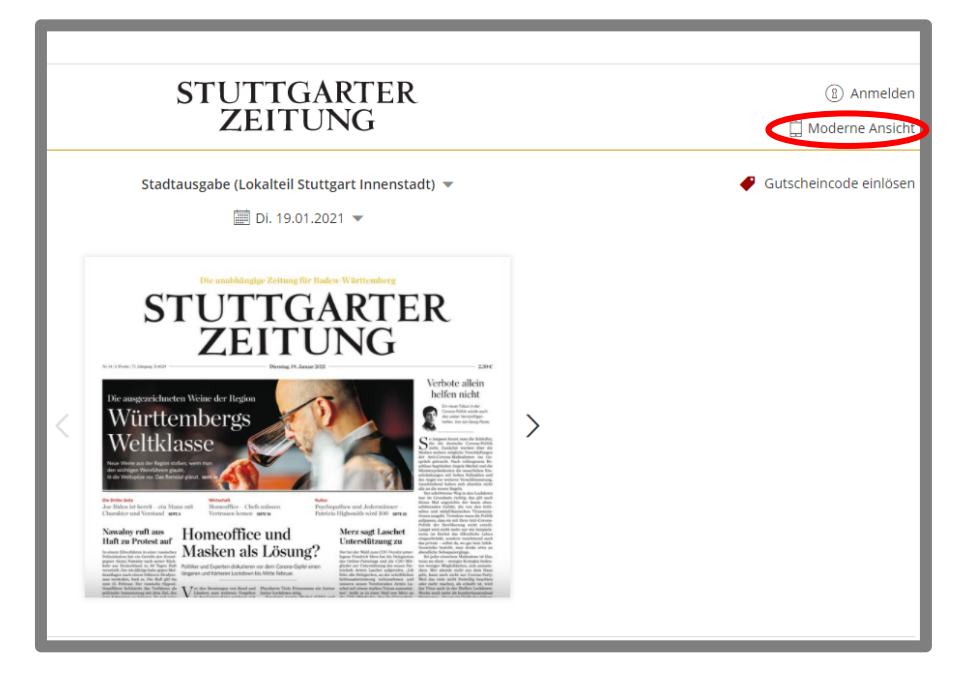

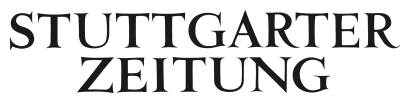

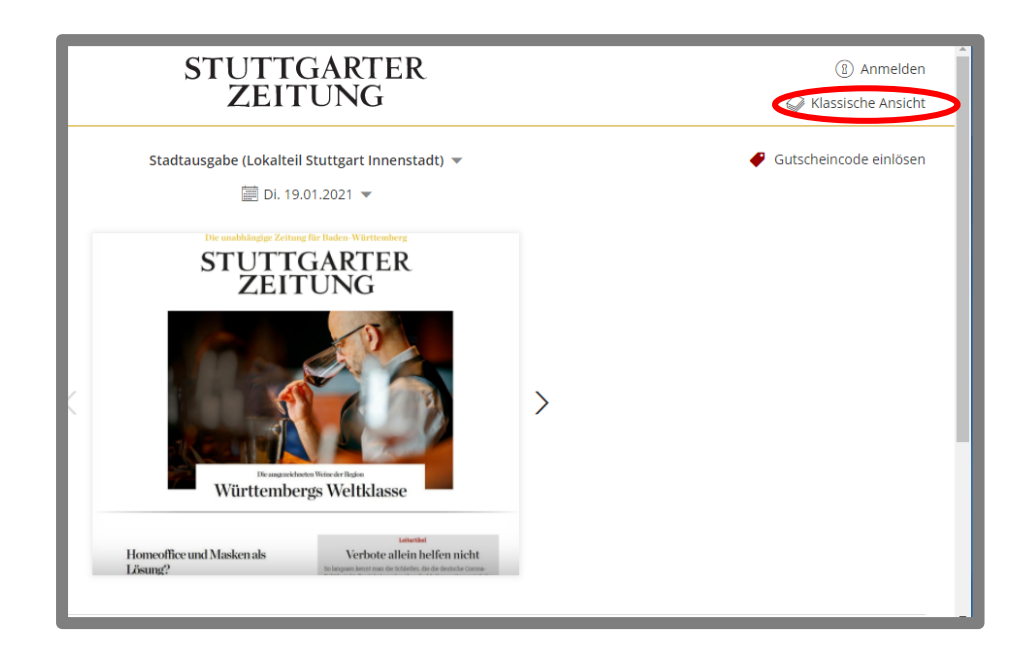

3. Sie können per Klick auf diesen Button zur jeweils anderen Ansicht wechseln.

Wir wünschen Ihnen viel Freude beim Lesen der digitalen Ausgabe der Stuttgarter Zeitung!

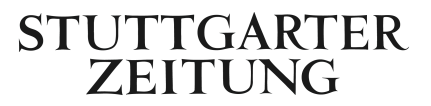